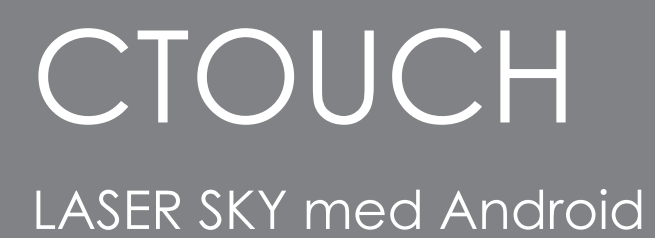

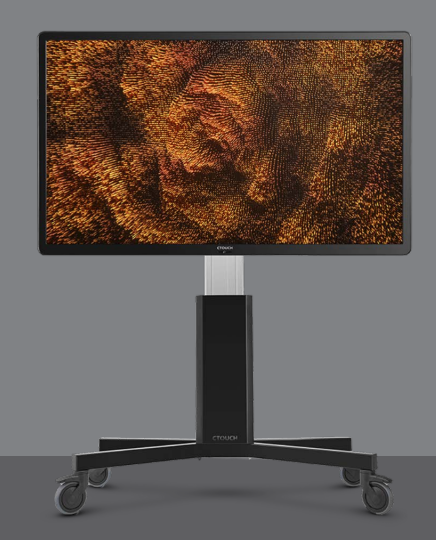

**CTOUCH** 

# OPPDATERING AV FIRMWARE

Trykk på **CTOUCH-knappen**.

Du får nå opp androidmenyen i bunnen av skjermen.

Velg Innstillinger

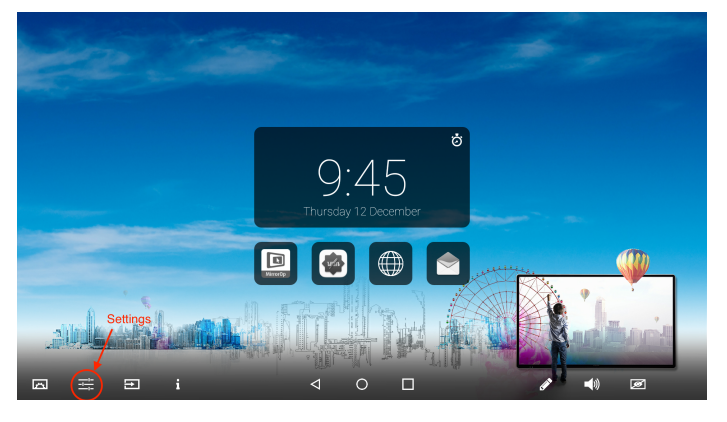

## Velg System Update

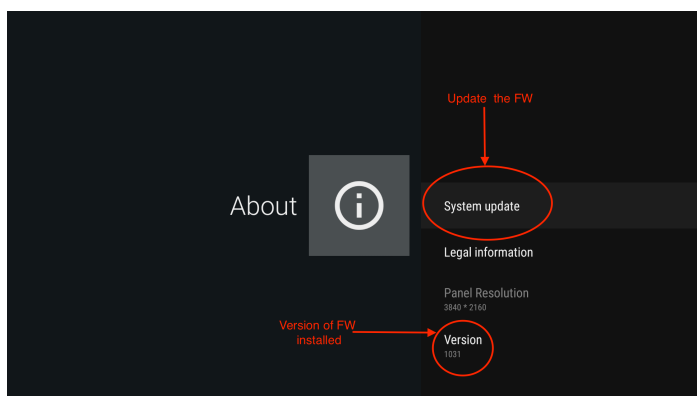

### Se etter ny versjon og oppdater

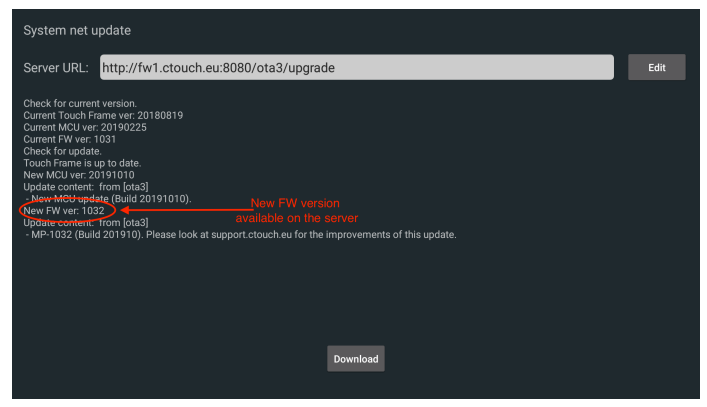

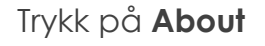

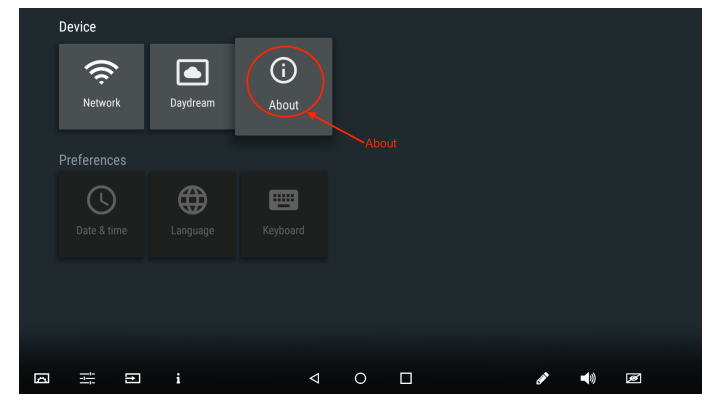

### Velg System net update

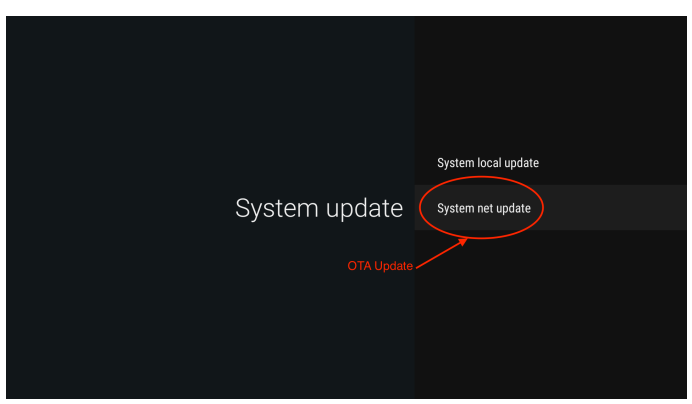

#### Ny versjon vises under About

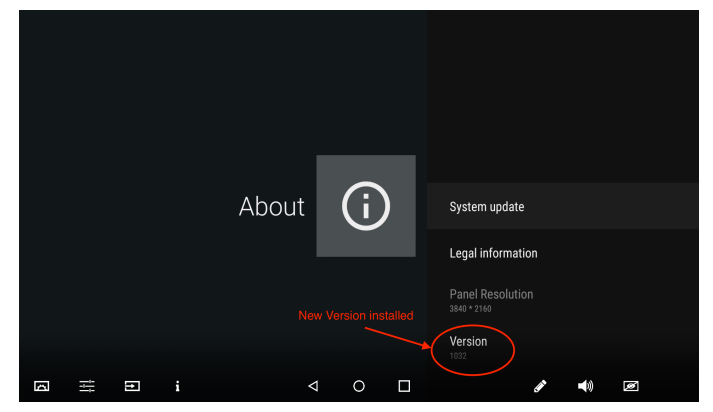